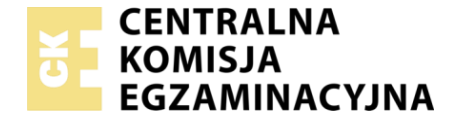

Nazwa kwalifikacji: **Montaż i eksploatacja systemów komputerowych, urządzeń peryferyjnych i sieci** Oznaczenie kwalifikacji: **EE.08** Wersja arkusza: **03** 

 Wypełnia zdający
 Miejsce na naklejkę z numerem

 Numer PESEL zdającego\*
 PESEL i z kodem ośrodka

Czas trwania egzaminu: 150 minut

EE.08-03-19.01

# EGZAMIN POTWIERDZAJĄCY KWALIFIKACJE W ZAWODZIE Rok 2019

CZĘŚĆ PRAKTYCZNA

PODSTAWA PROGRAMOWA 2017

# Instrukcja dla zdającego

- 1. Na pierwszej stronie arkusza egzaminacyjnego wpisz w oznaczonym miejscu swój numer PESEL i naklej naklejkę z numerem PESEL i z kodem ośrodka.
- 2. Na KARCIE OCENY w oznaczonym miejscu przyklej naklejkę z numerem PESEL oraz wpisz:
  - swój numer PESEL\*,
  - oznaczenie kwalifikacji,
  - numer zadania,
  - numer stanowiska.
- 3. KARTĘ OCENY przekaż zespołowi nadzorującemu.
- 4. Sprawdź, czy arkusz egzaminacyjny zawiera 5 stron i nie zawiera błędów. Ewentualny brak stron lub inne usterki zgłoś przez podniesienie ręki przewodniczącemu zespołu nadzorującego.
- 5. Zapoznaj się z treścią zadania oraz stanowiskiem egzaminacyjnym. Masz na to 10 minut. Czas ten nie jest wliczany do czasu trwania egzaminu.
- 6. Czas rozpoczęcia i zakończenia pracy zapisze w widocznym miejscu przewodniczący zespołu nadzorującego.
- 7. Wykonaj samodzielnie zadanie egzaminacyjne. Przestrzegaj zasad bezpieczeństwa i organizacji pracy.
- 8. Jeżeli w zadaniu egzaminacyjnym występuje polecenie "zgłoś gotowość do oceny przez podniesienie ręki", to zastosuj się do polecenia i poczekaj na decyzję przewodniczącego zespołu nadzorującego.
- 9. Po zakończeniu wykonania zadania pozostaw rezultaty oraz arkusz egzaminacyjny na swoim stanowisku lub w miejscu wskazanym przez przewodniczącego zespołu nadzorującego.
- 10. Po uzyskaniu zgody zespołu nadzorującego możesz opuścić salę/miejsce przeprowadzania egzaminu.

## Powodzenia!

\* w przypadku braku numeru PESEL – seria i numer paszportu lub innego dokumentu potwierdzającego tożsamość

# Zadanie egzaminacyjne

Wykorzystując dostępne narzędzia oraz oprogramowanie znajdujące się na stanowisku egzaminacyjnym, wykonaj montaż okablowania i podłączenie urządzeń sieciowych. Przeprowadź diagnostykę podzespołów, wykonaj konfigurację urządzeń sieciowych i konfigurację systemów zainstalowanych na dysku twardym stacji roboczej oraz serwera.

Do diagnostyki i konfiguracji serwera z zainstalowanym systemem Linux wykorzystaj konto Administrator z hasłem ZAQ!2wsx Do konfiguracji stacji roboczej wykorzystaj następujące konta: w systemie Windows konto Administrator z hasłem ZAQ!2wsx a w systemie Linux konto administrator z hasłem ZAQ!2wsx (konto z uprawnieniami użytkownika root).

- 1. Wymień w serwerze dysk twardy:
  - Zdemontuj zainstalowany dysk twardy
  - Zamontuj zapasowy dysk twardy opisany jako SERWER2

*UWAGA:* Po wykonaniu montażu zgłoś przewodniczącemu ZN – przez podniesienie ręki – gotowość do zakończenia prac montażowych. Po uzyskaniu zgody przystąp do końcowych czynności montażowych i uruchomienia systemu Linux w wersji serwerowej.

2. Wykonaj montaż okablowania sieciowego:

– Końce kabla sieciowego UTP zakończ wtyczkami **RJ45** w sekwencji **T568B** 

*UWAGA:* Po wykonaniu montażu zgłoś przewodniczącemu ZN – przez podniesienie ręki – gotowość do przeprowadzenia testu wykonanego okablowania. W obecności egzaminatora sprawdź za pomocą testera poprawność wykonanego okablowania.

3. Za pomocą kabli połączeniowych znajdujących się na stanowisku egzaminacyjnym połącz urządzenia zgodnie z obrazem 1, a następnie podłącz je do sieci zasilającej.

## Obraz 1. Schemat połączenia urządzeń

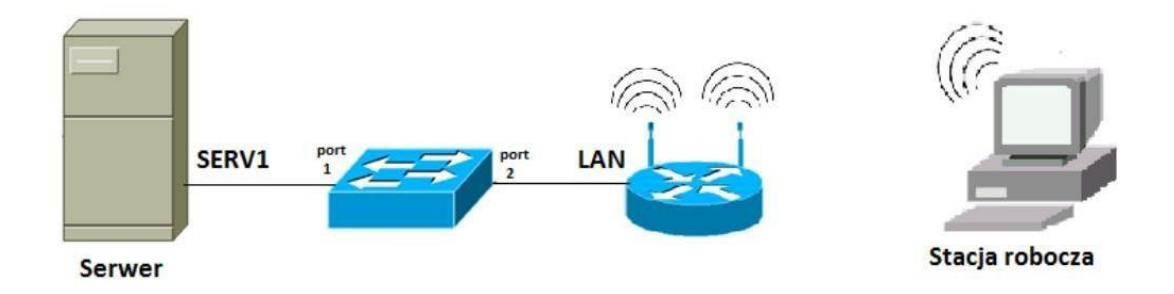

4. Skonfiguruj ruter według poniższych zaleceń:

UWAGA: Ruter pracuje na ustawieniach fabrycznych zgodnie z dokumentacją, która jest dostępna w folderze RUTER na nośniku opisanym DANE/PROGRAMY

- adres IP dla interfejsu LAN: 192.144.10.1/24
- serwer DHCP włączony, zakres adresów 192.144.10.44 192.144.10.94
- zarezerwuj adres IP 192.144.10.3 dla interfejsu sieciowego serwera podłączonego do przełącznika
- zarezerwuj adres IP 192.144.10.10 dla karty Wi-Fi stacji roboczej
- adres IP interfejsu WAN: 60.90.60.5/29 oraz brama: 60.90.60.1
- serwer DNS dla interfejsu WAN: 4.4.4.4, drugi serwer DNS: 4.4.7.7 jeśli jest wymagany

Wykonaj zrzuty ekranu potwierdzające wykonaną konfigurację rutera. Zrzuty zapisz jako pliki graficzne na nośniku **USB** opisanym *EGZAMIN* w folderze *RUTER\_KONFIGURACJA*.

- 5. Skonfiguruj punkt dostępowy sieci bezprzewodowej na ruterze według zaleceń:
  - SSID: EGZAMIN\_X, gdzie X to numer Twojego stanowiska egzaminacyjnego
  - Szyfrowanie: WPA2-PSK
  - Hasło: Wireless\_X, gdzie X to numer Twojego stanowiska egzaminacyjnego
  - Numer kanału: 3
- 6. Skonfiguruj przełącznik według poniższych zaleceń:

UWAGA: Przełącznik pracuje na ustawieniach fabrycznych zgodnie z dokumentacją, która jest dostępna w folderze PRZEŁĄCZNIK na nośniku opisanym DANE/PROGRAMY

- adres IP: 192.144.10.2 z maską 255.255.255.0, jeśli jest wymagana
- brama domyślna: **adres IP rutera**

Wykonaj zrzut ekranu potwierdzający wykonaną konfigurację przełącznika. Zrzut zapisz jako plik graficzny na nośniku USB opisanym *EGZAMIN* w folderze *PRZEŁĄCZNIK\_KONFIGURA CJA*.

- 7. Przeprowadź na serwerze diagnostykę podzespołów i systemu:
  - na nośniku USB opisanym EGZAMIN utwórz katalogi SYSTEM, RAM oraz PŁYTA
  - za pomocą dostępnych narzędzi systemowych:
    - Sprawdź, który proces jest najbardziej obciążający dla pamięci systemu. Jako dokumentację wykonaj czynności wykonanej zrzut ekranu i zapisz go w pliku graficznym pod nazwą wydajność na nośniku USB opisanym EGZAMIN
    - Sprawdź nazwę systemu serwerowego oraz parametry podzespołów ujętych w Tabeli 1. Jako dokumentację wykonaj zrzuty ekranu, a następnie zapisz je jako pliki graficzne, uporządkowane tematycznie w katalogach SYSTEM, RAM oraz PŁYTA.
  - po przeprowadzeniu testów zanotuj ich wyniki do Tabeli 1, znajdującej się w arkuszu.
- 8. Na stacji roboczej skonfiguruj system Windows:
  - skonfiguruj interfejs sieci bezprzewodowej według zaleceń:
    - adres IP uzyskiwany automatycznie
    - serwer DNS: localhost
  - zainstaluj program Acrylic WiFi Home. Przeprowadź testy sprawdzające prawidłową konfigurację utworzonej sieci bezprzewodowej. Jako potwierdzenie czynności wykonaj zrzut ekranu zawierający widok parametrów sieci bezprzewodowej: SSID, numer używanego kanału oraz rodzaj szyfrowania. Zrzut zapisz jako plik graficzny na nośniku USB opisanym EGZAMIN pod nazwą wifi\_settings
  - zablokuj użytkownikom systemu wykorzystywanie edytora rejestru

- 9. Skonfiguruj serwer z zainstalowanym systemem Linux:
  - skonfiguruj interfejsy sieciowe serwera:
    - skonfiguruj interfejs sieciowy serwera podłączony do przełącznika, według zaleceń
      - nazwa połączenia: SIEC\_1
      - adres IP uzyskiwany automatycznie
      - serwer DNS: localhost
    - wyłącz drugi interfejs sieciowy serwera
    - na serwerze utwórz konto użytkownika reklama z hasłem Rekl@m@2019 oraz grupę użytkowników o nazwie Graficy
    - do grupy Graficy dodaj konto reklama
    - w katalogu domowym użytkownika administrator utwór z plik tekstowy o nazwie advices i zapisz w nim wskazania dla użytkowników stacji roboczej podłączonej do sieci Internet

Uwaga: Po wykonaniu powyższych prac zgłoś przewodniczącemu ZN – przez podniesienie ręki – gotowość do przeprowadzenia sprawdzenia komunikacji serwera z ruterem, przełącznikiem i stacją roboczą za pomocą polecenia ping. W obecności egzaminatora wykonaj test poprawności komunikacji pomiędzy wymienionymi urządzeniami, a następnie sprawdź konfigurację interfejsów sieciowych i adresów pobranych przez stację roboczą oraz serwer.

- 10. Korzystając z *Cennika usług komputerowych, podzespołów oraz materiałów*, sporządź w arkuszu kalkulacyjnym Raport serwisowy, zawierający koszt wykonanych prac serwisowych oraz koszt wykorzystanych podzespołów i materiałów:
  - Plik wykonany zgodnie z tabelą *wzór raportu serwisowego* zapisz pod nazwą Raport na nośniku USB opisanym EGZAMIN
  - Obliczenia w kolumnie Wartość dla wykorzystanych podzespołów powinny wykonywać się automatycznie, po wypełnieniu kolumny Cena oraz Ilość
  - komórki w kolumnach wartość powinny mieć format walutowy (zł) z dwoma miejscami dziesiętnymi po przecinku
  - sumowanie kolumn wartość powinno odbywać się automatycznie
  - data przekazania raportu do działu księgowości powinna wskazywać datę późniejszą o 2 dni od daty sporządzania oraz powinna być generowana automatycznie

Uwaga: Po zakończeniu prac nie wyłączaj komputerów znajdujących się na Twoim stanowisku egzaminacyjnym.

# Po zakończeniu prac nie wyłączaj komputerów znajdujących się na Twoim stanowisku egzaminacyjnym

#### Czas przeznaczony na wykonanie zadania wynosi 150 minut.

#### Ocenie podlegać będzie 6 rezultatów:

- wykonane okablowanie sieciowe oraz połączenie fizyczne urządzeń,
- diagnostyka i specyfikacja systemu i podzespołów,
- skonfigurowane urządzenia sieciowe,
- skonfigurowany serwer,
- skonfigurowany system Windows na stacji roboczej,
- sporządzony raport serwisowy,

#### oraz

przebieg wykonania montażu dysku twardego oraz wykonania okablowania sieciowego.

Uwaga: Zawartość nośnika USB, wykorzystywanego podczas egzaminu do zapisu zrzutów ekranowych lub dokumentów, jest usuwana po egzaminie i nie stanowi dokumentacji egzaminacyjnej przekazywanej wraz z arkuszem do OKE

| Lp | Nazwa usługi/ podzespołu/ materiału      | Cena netto w zł |  |  |
|----|------------------------------------------|-----------------|--|--|
| 1  | Konfiguracja systemu Linux/Windows       | 97,00           |  |  |
| 2  | Konfiguracja urządzenia sieciowego       | 35,00           |  |  |
| 3  | Instalacja i konfiguracja programu       | 32,00           |  |  |
| 4  | Instalacja i konfiguracja drukarki       | 36,00           |  |  |
| 5  | Zabezpieczenie danych                    | 30,00           |  |  |
| 6  | Przygotowanie instrukcji dla użytkownika | 15,00           |  |  |
| 7  | Montaż podzespołu                        | 15,00           |  |  |
| 8  | Montaż okablowania                       | 10,00           |  |  |
| 9  | Karta graficzna                          | 360,00          |  |  |
| 10 | Karta sieciowa                           | 60,00           |  |  |
| 11 | Dysk twardy                              | 299,00          |  |  |
| 12 | Pamięć RAM                               | 90,00           |  |  |
| 13 | Kabel UTP (1mb)                          | 1,80            |  |  |
| 14 | Moduł Keystone                           | 3,60            |  |  |
| 15 | Wtyczka RJ45                             | 0,45            |  |  |
| 16 | Gniazdo naścienne                        | 13,50           |  |  |

#### Cennik usług komputerowych, podzespołów oraz materiałów

|                   | 1 2 3 1 1                 |  |
|-------------------|---------------------------|--|
| System operacyjny | Nazwa systemu serwerowego |  |
| Pamięć RAM        | Producent                 |  |
|                   | Тур                       |  |
|                   | Pojemność                 |  |
|                   | Numer partii              |  |
| Płyta główna      | Producent                 |  |
|                   | Nazwa                     |  |
|                   | Wersja                    |  |
|                   | Numer seryjny             |  |

Tabela 1. Wzór specyfikacji podzespołów

## Tabela 2. Wzór raportu serwisowego

| Klient                                             |       |         | OŚRODEK EGZAMINACYJNY                        |       |          |       |         |  |  |  |  |
|----------------------------------------------------|-------|---------|----------------------------------------------|-------|----------|-------|---------|--|--|--|--|
| Urządzenie serwisowane                             |       |         | ZESTAW EGZAMINACYJNY                         |       |          |       |         |  |  |  |  |
| Numer PESEL serwisanta                             |       |         |                                              |       |          |       |         |  |  |  |  |
|                                                    |       |         |                                              |       |          |       |         |  |  |  |  |
| WYKONANE CZYNNOŚCI SERWISOWE                       |       |         | UŻYTE MATERIAŁY, PODZESPOŁY                  |       |          |       |         |  |  |  |  |
| Lp.                                                | Nazwa | Wartość | Lp.                                          | Nazwa | Cen<br>a | llość | Wartość |  |  |  |  |
|                                                    |       |         |                                              |       |          |       |         |  |  |  |  |
|                                                    |       |         |                                              |       |          |       |         |  |  |  |  |
|                                                    |       |         |                                              |       |          |       |         |  |  |  |  |
|                                                    |       |         |                                              |       |          |       |         |  |  |  |  |
|                                                    |       |         |                                              |       |          |       |         |  |  |  |  |
| Należność za czynności<br>serwisowe                |       |         | Należność za użyte materiały i<br>podzespoły |       |          |       |         |  |  |  |  |
| Data przekazania raportu do działu<br>księgowości: |       |         | [tu wstaw datę]                              |       |          |       |         |  |  |  |  |